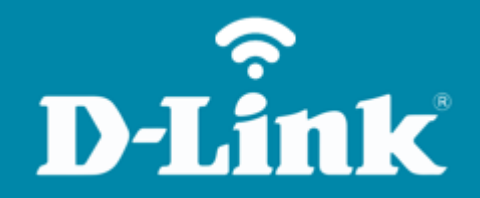

## Configuração de Internet - Modo PPPoE **DIR-846**

**DIR-846** 

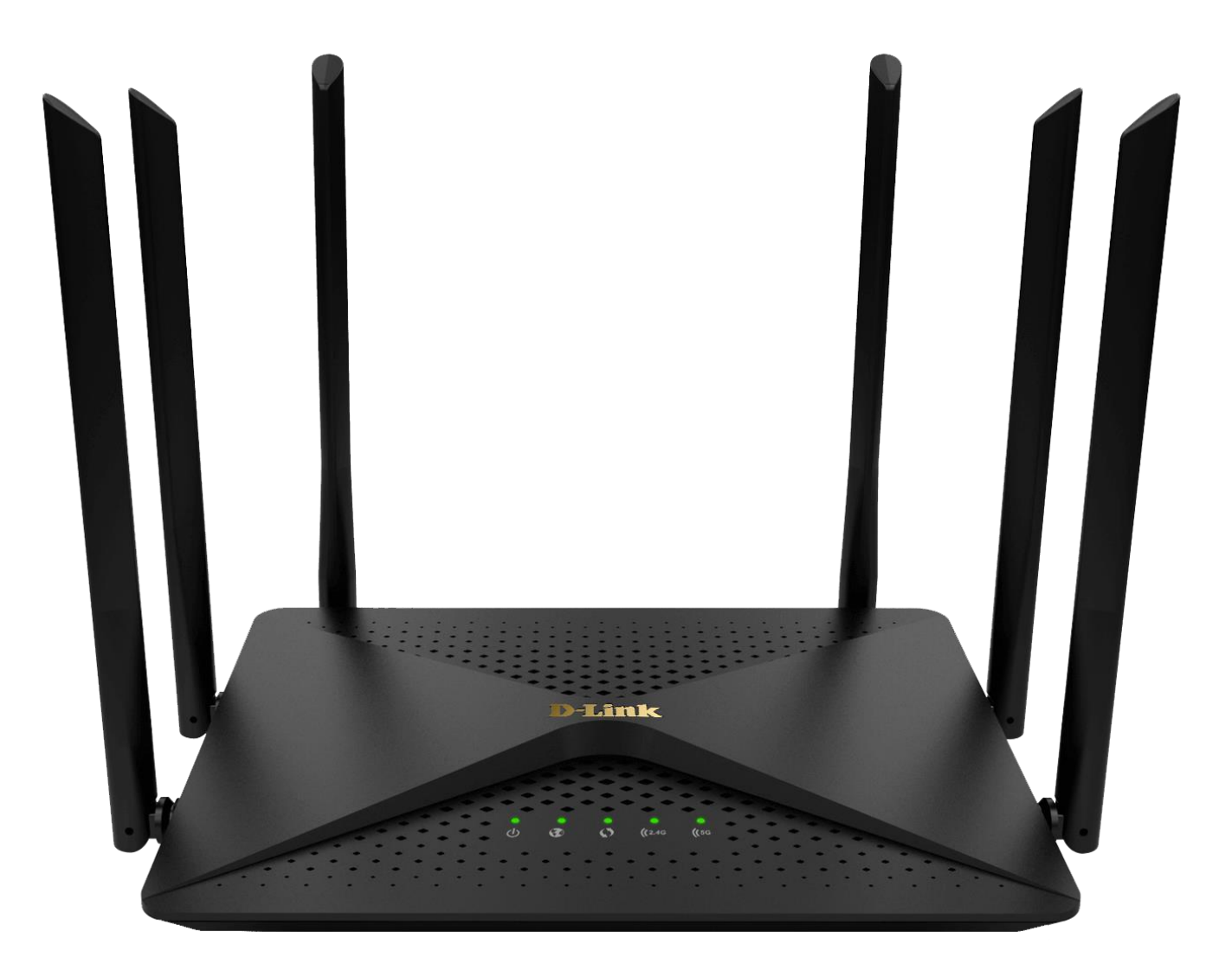

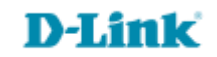

## Procedimentos para configuração de Internet - Modo PPPoE

1- Para realizar esta configuração o computador deve estar conectado via cabo Ethernet em uma das portas LAN do roteador, e o seu modem ADSL / Cable Modem conectado na porta Internet do roteador.

| Portas              | Descrição                                                                                                    |  |
|---------------------|----------------------------------------------------------------------------------------------------|--|
| Reset/WPS<br>Button | <ul> <li>Insira um clipe de papel no orifício na parte inferior do dispositivo e<br/>aguarde alguns segundos para reiniciar o roteador para configurações<br/>padrão.</li> <li>Para ativar o processo de WPS basta pressione para iniciar o processo WPS</li> </ul> |  |
|                     |                                                                                                    |  |
| LAN 1-4             | 4 portas Ethernet para conectar computadores ou dispositivos de rede.                                                                                                    |  |
| WAN                 | Porta para conectar um modem DSL ou a uma linha Ethernet privada.                                                                                                    |  |
| POWER               | Botão para ligar / desligar o roteador.                                                                                                    |  |

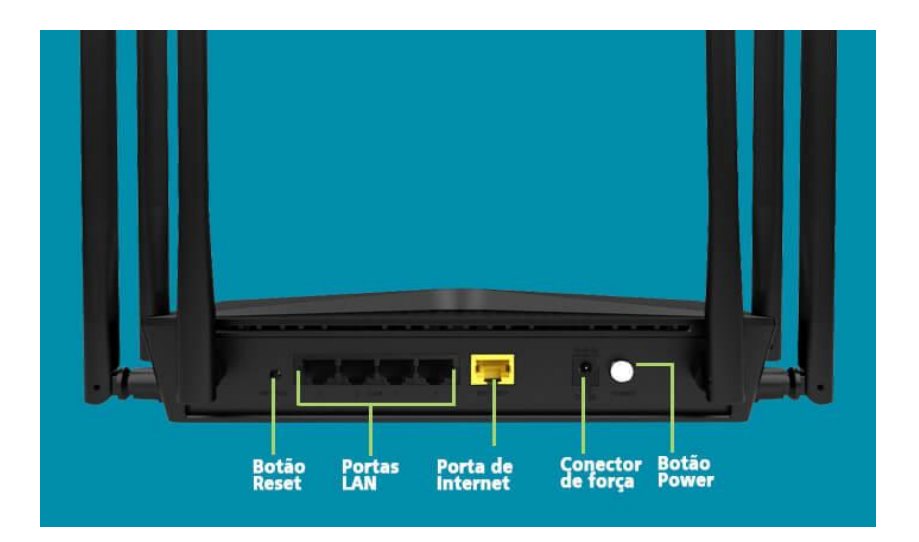

2- Para acessar a página de configuração abra o navegador de internet, digite na barra de endereços <u>http://192.168.0.1</u> e tecle **Enter**.

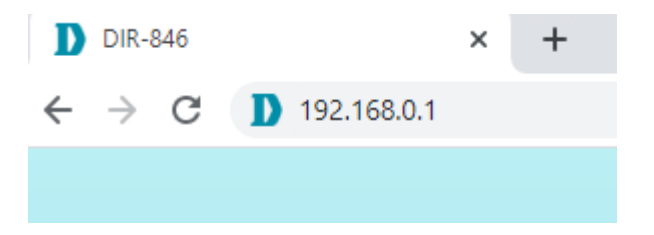

Caso já tenha cadastrado uma senha, acesse com a senha cadastrada, logo após clique em Login:

| <b>D-Link</b>   DIR-846 |                       |   |  |  |
|-------------------------|-----------------------|---|--|--|
|                         | Please enter password | Ο |  |  |
|                         | Login                 |   |  |  |
|                         |                       |   |  |  |

3- Será apresentado uma tela informando sobre a conexão dos cabos, clique em Network setting:

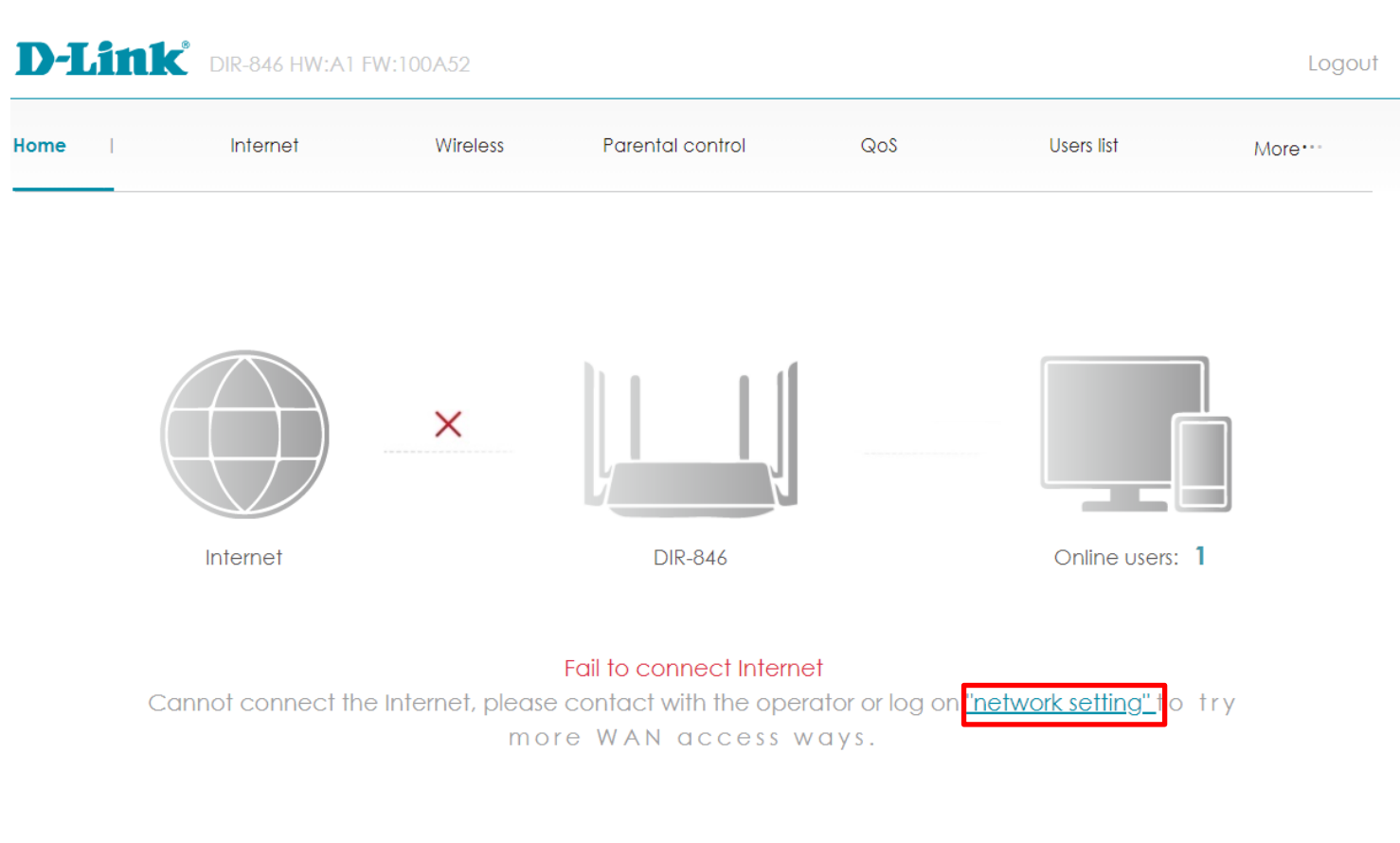

WAN IP address : Unable to get IP address | DNS : Unable to get DNS address

Obs: Se o seu modem estiver configurado como Bridge esta mensagem está correta (Fail to connect Internet).

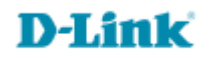

4- Logo após será apresentada as configurações de Wan, adicione as informações de seu provedor e clique em **Save**:

| WAN | settii | ngs |
|-----|--------|-----|
|     |        | _   |

|                                                                 | Wan access mode   | PPPoE                       | ✓ <u>Automatically detect</u> |
|-----------------------------------------------------------------|-------------------|-----------------------------|-------------------------------|
| Wan access mode<br>PPPoE                                        | PPPoE account     | email do provedor           |                               |
| PPPoE account                                                   | PPPoE password    | senha do provedor de acesso | ø                             |
| Introduza o seu nome de usuário PPPoE (fornecido pelo provedor) | PPPoE server name |                             |                               |
| PPPoF Password                                                  |                   | ·                           |                               |
| Introduza a sua senha PPPoE (fornecido pelo provedor).          | MTU               | 1480                        |                               |
| PPPoE server name (opcional)                                    | WAN port speed    | Auto                        | $\sim$                        |
|                                                                 | MAC clone         | No MAC clone                | $\sim$                        |
|                                                                 | Static DNS        |                             |                               |
|                                                                 |                   |                             |                               |

Save

## 5- Aguarde ele salvar as configurações.

| WAN settings      |              |                                          |
|-------------------|--------------|------------------------------------------|
| Wan access mode   | PPPoE        | <ul> <li>Automatically detect</li> </ul> |
| PPPoE account     | emai         | ve configuration, plagto wait            |
| PPPoE password    |              | ve configuration, piedse war             |
| PPPoE server name |              |                                          |
| MTU               | 1480         |                                          |
| WAN port speed    | Auto         | ~                                        |
| MAC clone         | No MAC clone | ~                                        |
| Static DNS        | 0-           |                                          |
|                   | Save         |                                          |

Finalizado, você poderá acessar a internet com sucesso.

Suporte Técnico www.dlink.com.br/suporte